## EUSKO JAURLARITZA

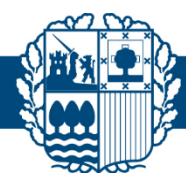

## GOBIERNO VASCO

## Webex-era konektatzeko testa

Konexioa probatzeko eta ordenagailua WEBEXekin bideokonferentziak egiteko prest uzteko: (gorriz, egin beharreko ekintzak)

1- Urratsa: nabigatzailean helbide Jarri https://www.webex.com/es/test-meeting.html

hau:

Webex instalatuta baduzu, ireki Cisco Webex eta salto egin 3. urratsera.

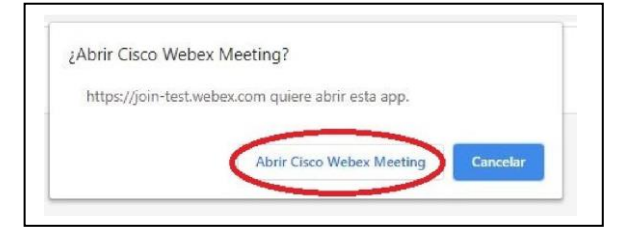

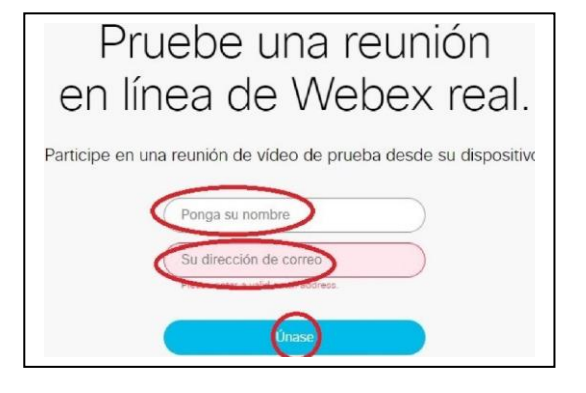

2- Urratsa: Deskargatu Webex aplikazioa:

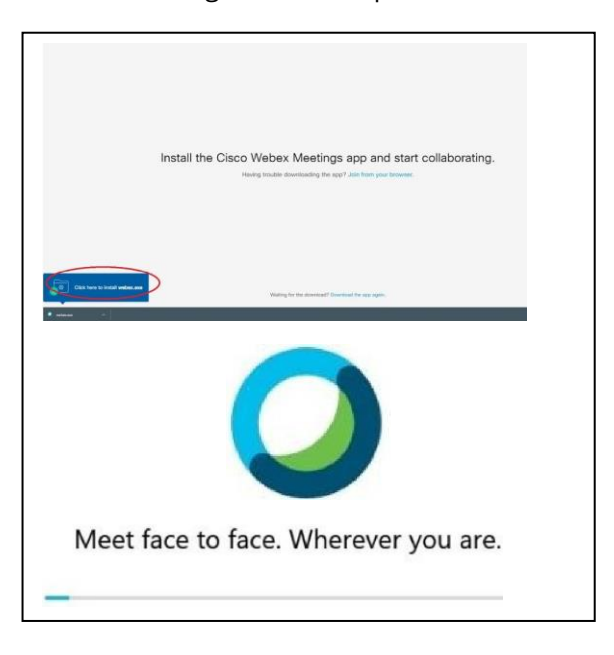

- 3- Urratsa: Agertzen bada, bertan behera utzi laguntzailea.
- 4- Urratsa: Kamera eta mikrofonoa aktibatu eta proban sartu.

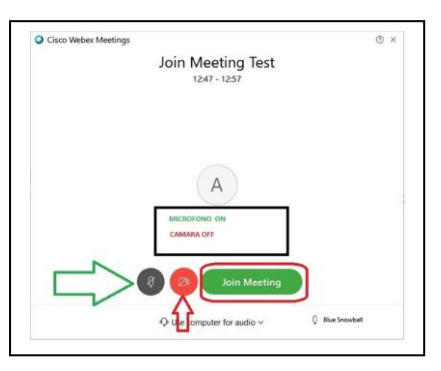

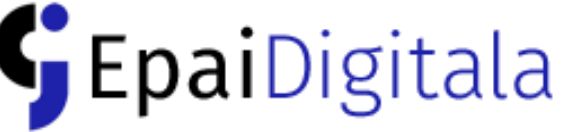